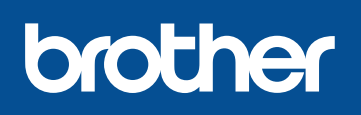

#### DCP-L8400CDN / DCP-L8450CDW MFC-L8650CDW / MFC-L8850CDW / MFC-L9550CDW

# Guida di installazione rapida

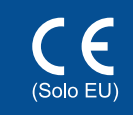

I manuali più recenti sono disponibili presso il Brother Solutions Center: http://solutions.brother.com/. Non tutti i modelli sono disponibili in tutti i paesi

Versione 0 ITA

## Disimballare la macchina e verificare i componenti

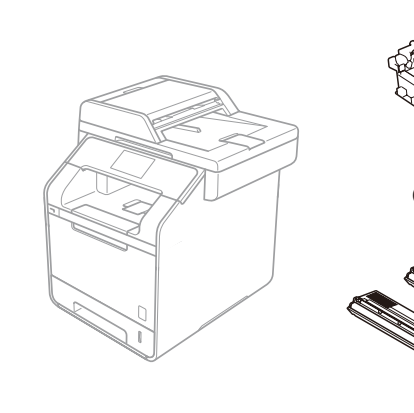

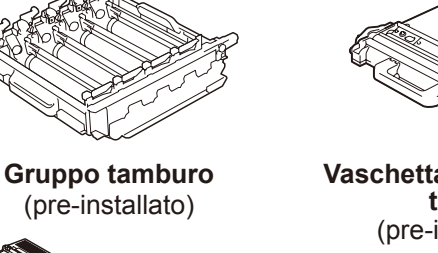

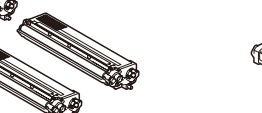

**Cartucce toner** (Nero, Ciano, Magenta e Giallo; pre-installate)

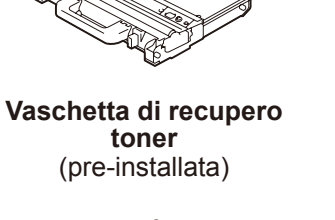

Gruppo cinghia (pre-installato)

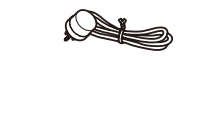

Cavo linea telefonica Per modelli MFC

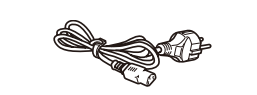

Cavo di alimentazione

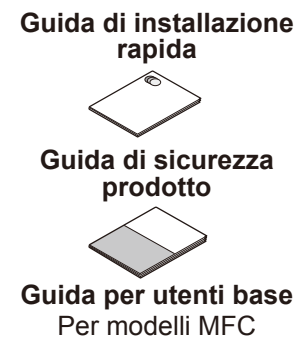

**CD-ROM** 

Leggere per prima la Guida di sicurezza prodotto, quindi la presente Guida di installazione rapida per la procedura corretta di installazione.

#### NOTA:

- i componenti compresi nella confezione e la connessione della spina di alimentazione in CA possono variare a seconda del paese.
- · Le illustrazioni di questa Guida di installazione rapida si riferiscono alla MFC-L8850CDW.
- È necessario acquistare il cavo di interfaccia corretto per l'interfaccia che si desidera usare: Cavo USB
- Si consiglia l'uso di un cavo USB 2.0 (tipo A/B) con lunghezza non superiore a 2 metri.
- Cavo di rete
- Usare un doppino intrecciato lineare di categoria 5 (o superiore) per rete Fast Ethernet 10BASE-T o 100BASE-TX.

## Rimuovere il materiale da imballaggio dalla macchina

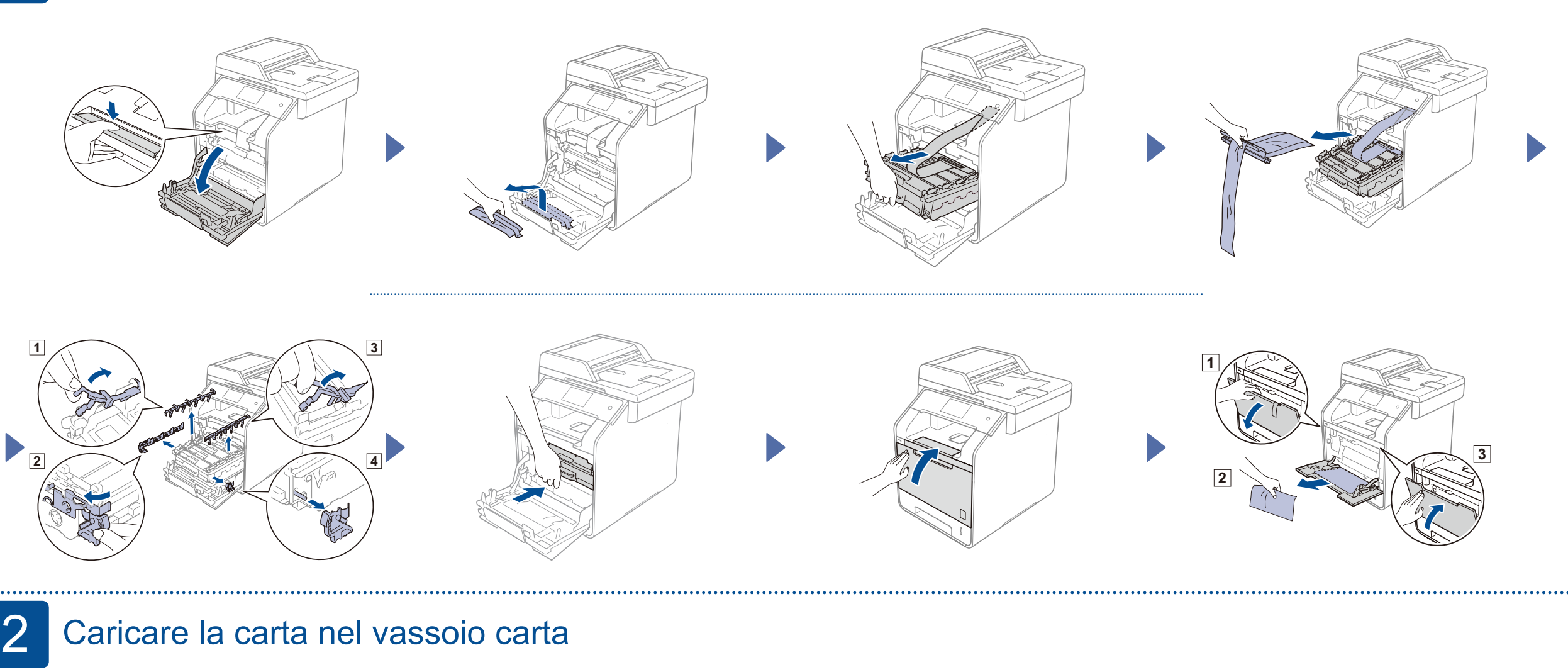

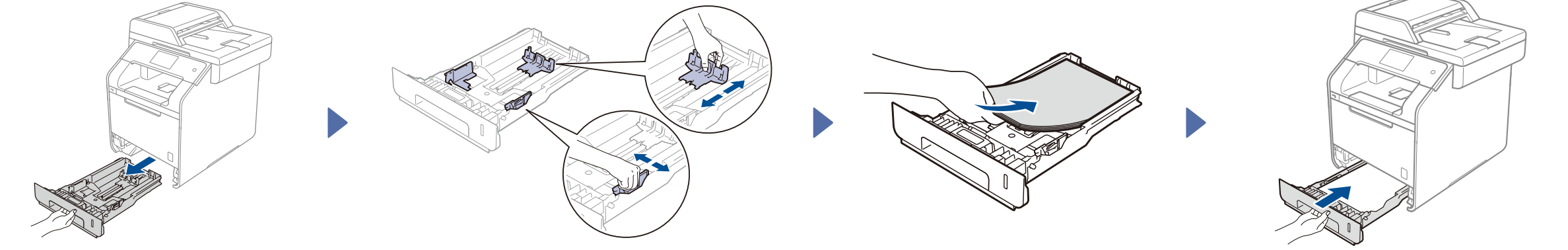

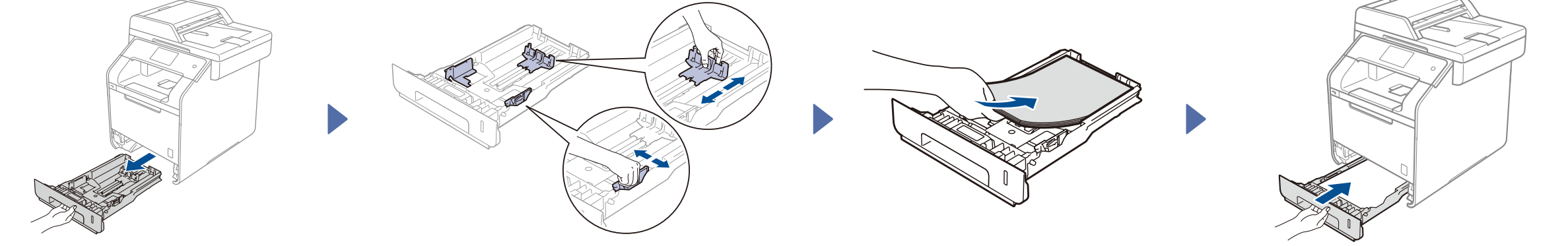

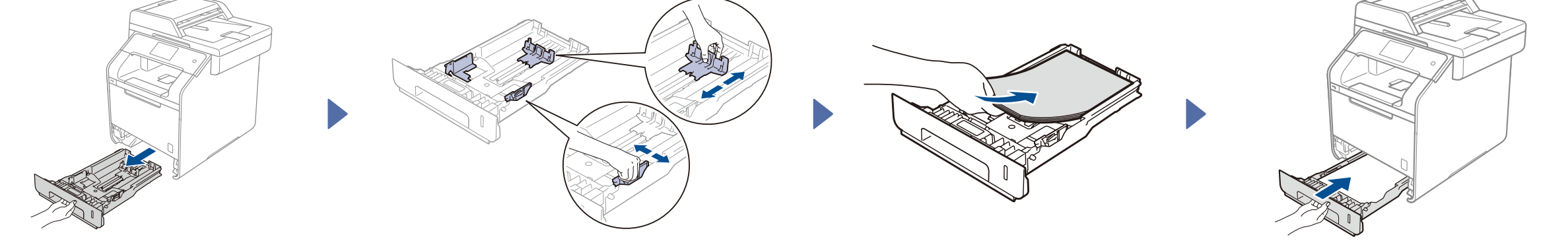

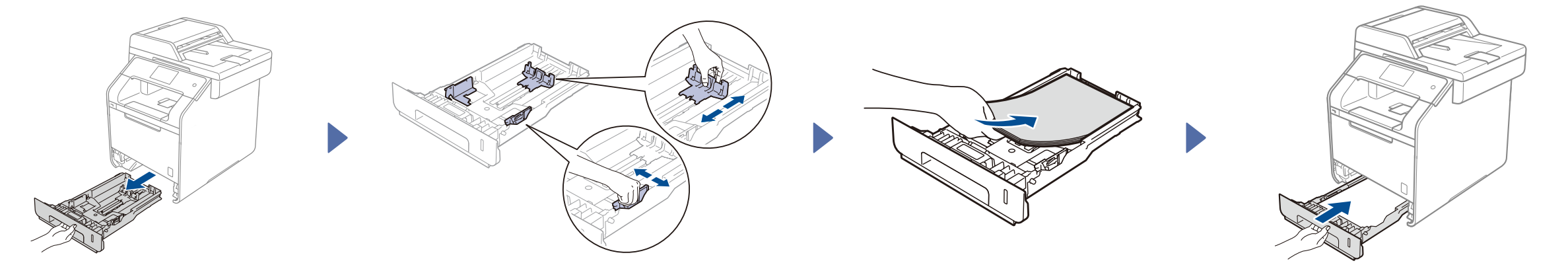

#### Collegare il cavo di alimentazione e accendere la macchina 3

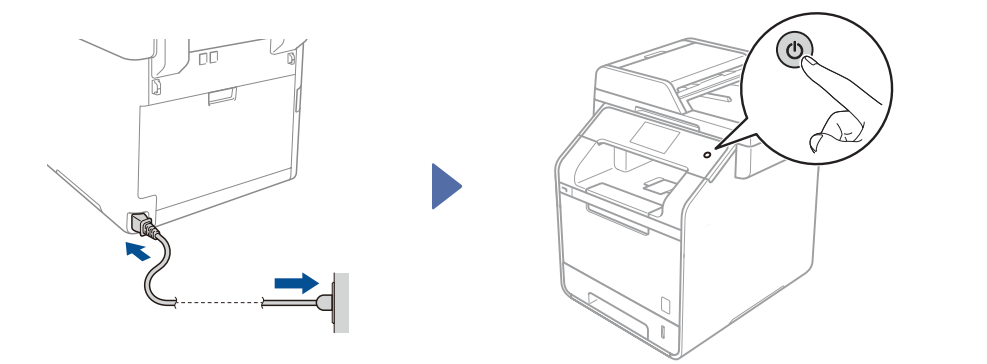

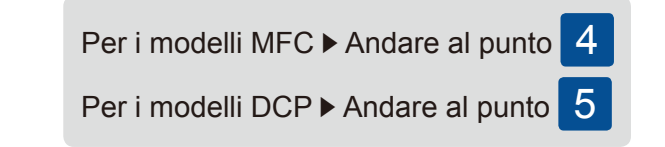

#### Selezionare il paese (per modelli MFC) 4

- 1. Dopo l'accensione della macchina, il touchscreen visualizza l'elenco dei paesi che è possibile selezionare. Scorrere in alto o in basso, oppure premere ▲ o ▼ per visualizzare il paese, quindi premere per selezionare il paese. Premere OK.
- 2. Il touchscreen richiede di confermare la selezione. Se il touchscreen mostra il paese corretto, premere Yes (Sì). -OPPURE-Premere No per ritornare al punto 1 per scegliere di nuovo il paese.

## Selezionare la lingua (per modelli DCP)

- 1. Dopo l'accensione della macchina, il touchscreen visualizza l'elenco delle lingue che è possibile selezionare. Scorrere in alto o in basso, oppure premere ▲ o ▼ per visualizzare la lingua, quindi premere per selezionare la lingua. Premere OK.
- 2. Il touchscreen richiede di confermare la selezione. Se il touchscreen mostra la lingua corretta, premere Yes (Sì). -OPPURE-Premere No per ritornare la punto 1 per scegliere di nuovo la lingua.

#### NOTA:

#### Se è stata impostata la lingua errata è possibile cambiare la lingua dal pulsante 🔢 sul touchscreen.

() , All Settings (Tutte le imp.), Initial Setup (Imp.iniziale), Local Language (Lingua locale))

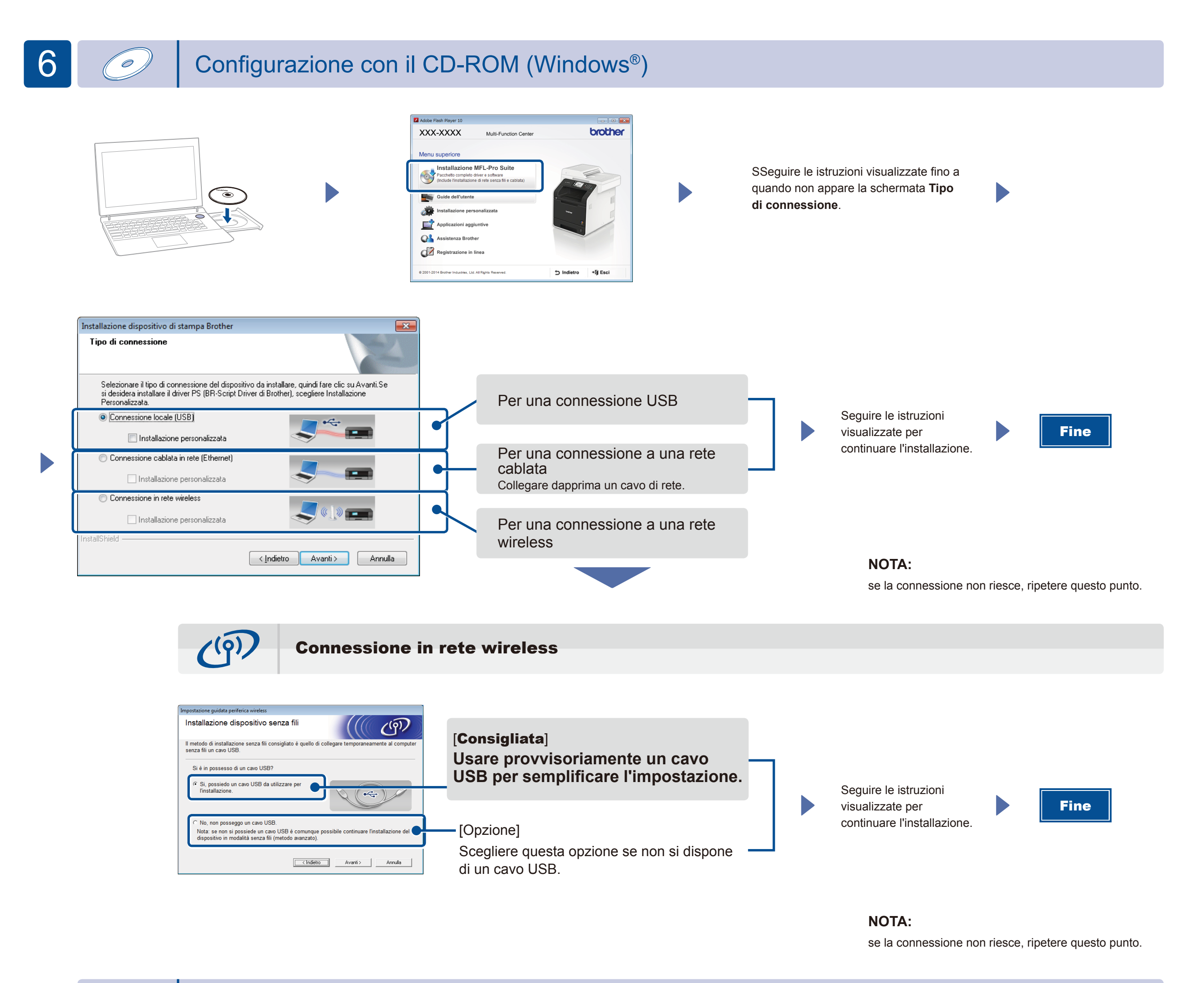

Configurazione senza CD-ROM (Windows® senza lettore di CD-ROM o Macintosh)

(Per Windows<sup>®</sup>) solutions.brother.com/windows (Per Macintosh) solutions.brother.com/mac

## Stampa da dispositivo mobile

Stampare dai propri dispositivi mobili tramite l'applicazione gratuita "Brother iPrint&Scan".

1 Collegare la macchina e il punto di accesso a una LAN wireless o al router dal touchscreen della macchina.

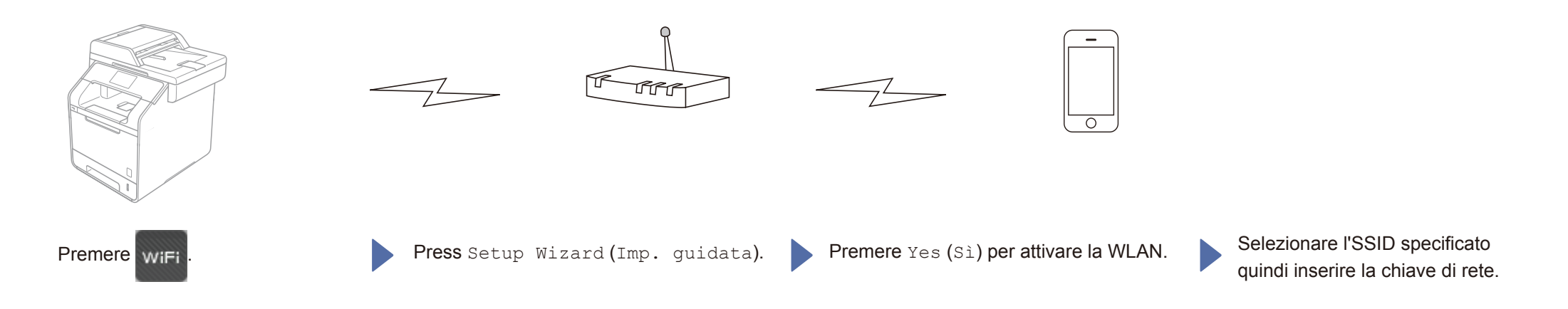

2. Scaricare "Brother iPrint&Scan" per iniziare a usare la macchina con i dispositivi mobili. solutions.brother.com/ips

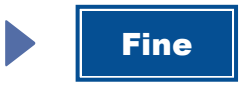